## Instructions to Log on to SharePoint

1. Click on the link to the file you want to access from the GSRD Forms webpage.

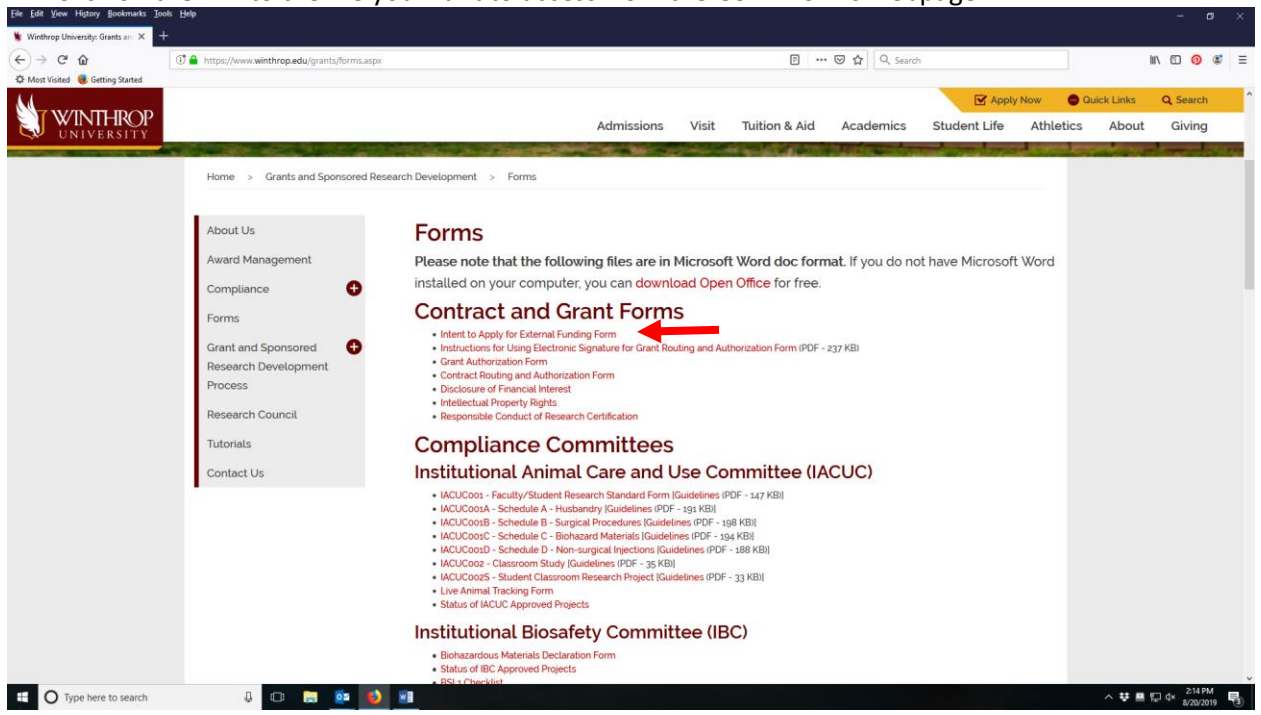

2. You will be taken to the SharePoint log-in page. Enter your Winthrop user name (or Pick an account if you have logged in before.)

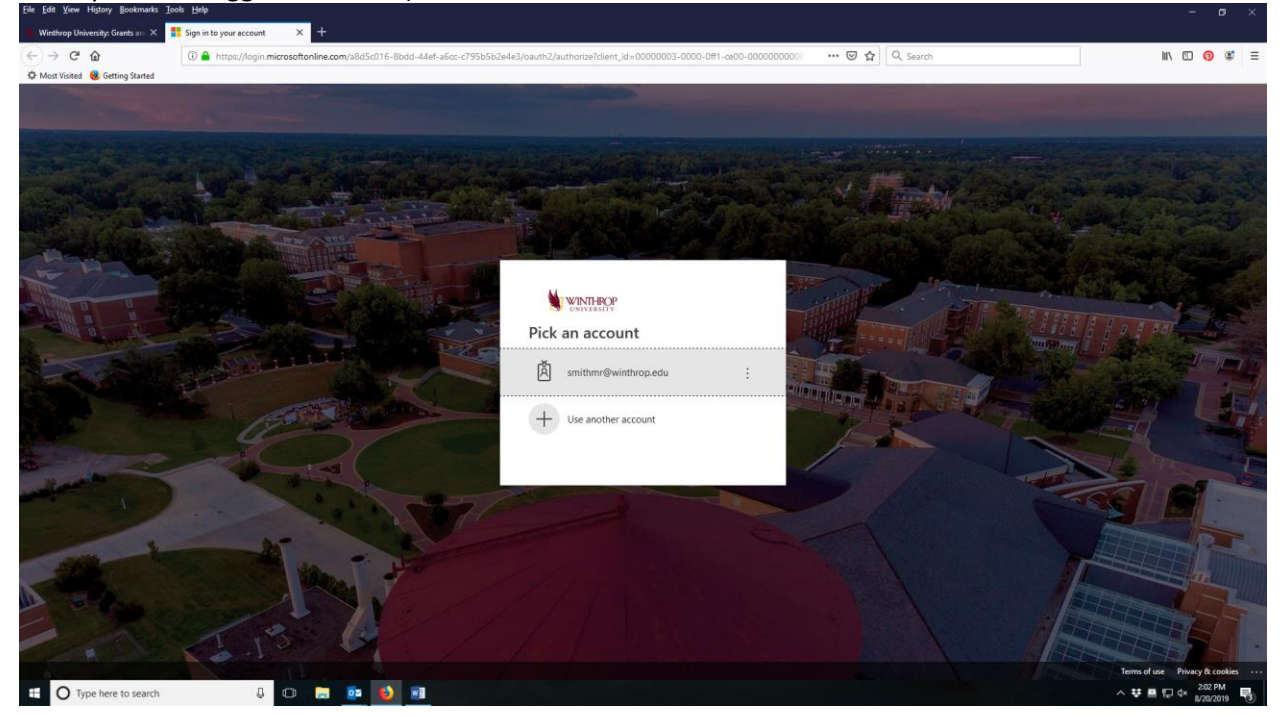

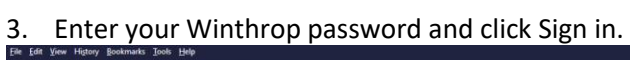

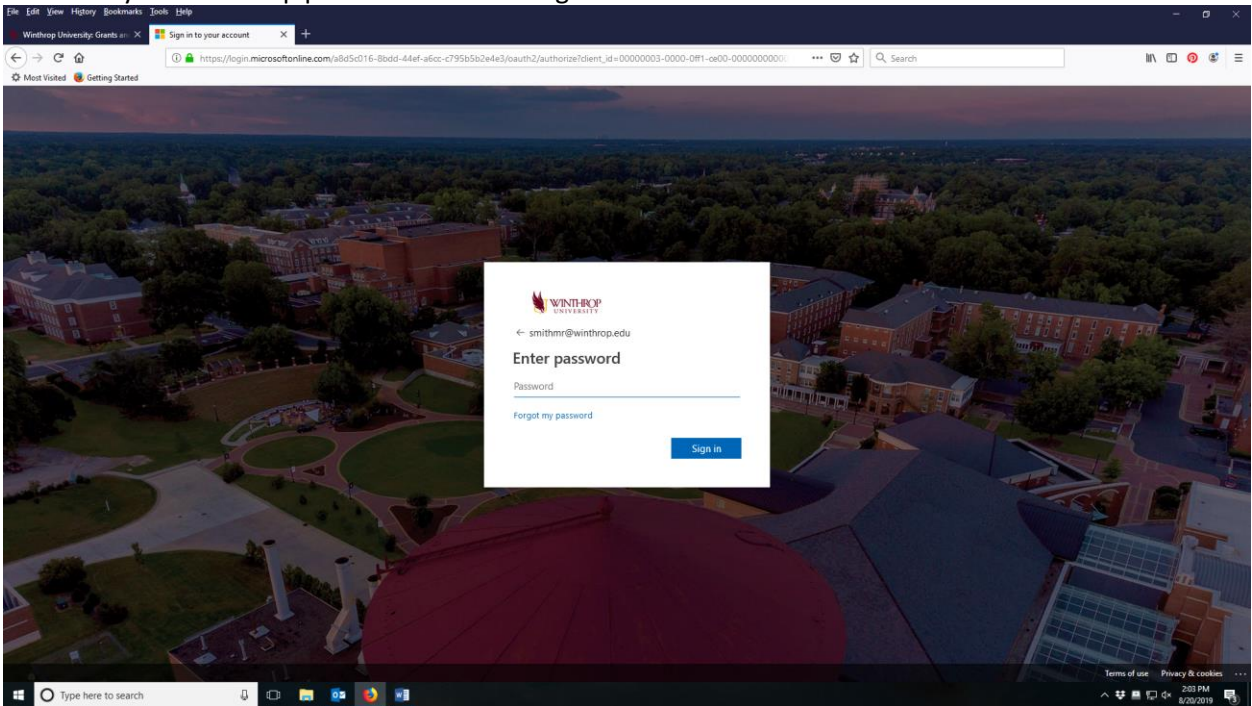

4. You will be asked if you would like to stay signed in. Select Yes or No.

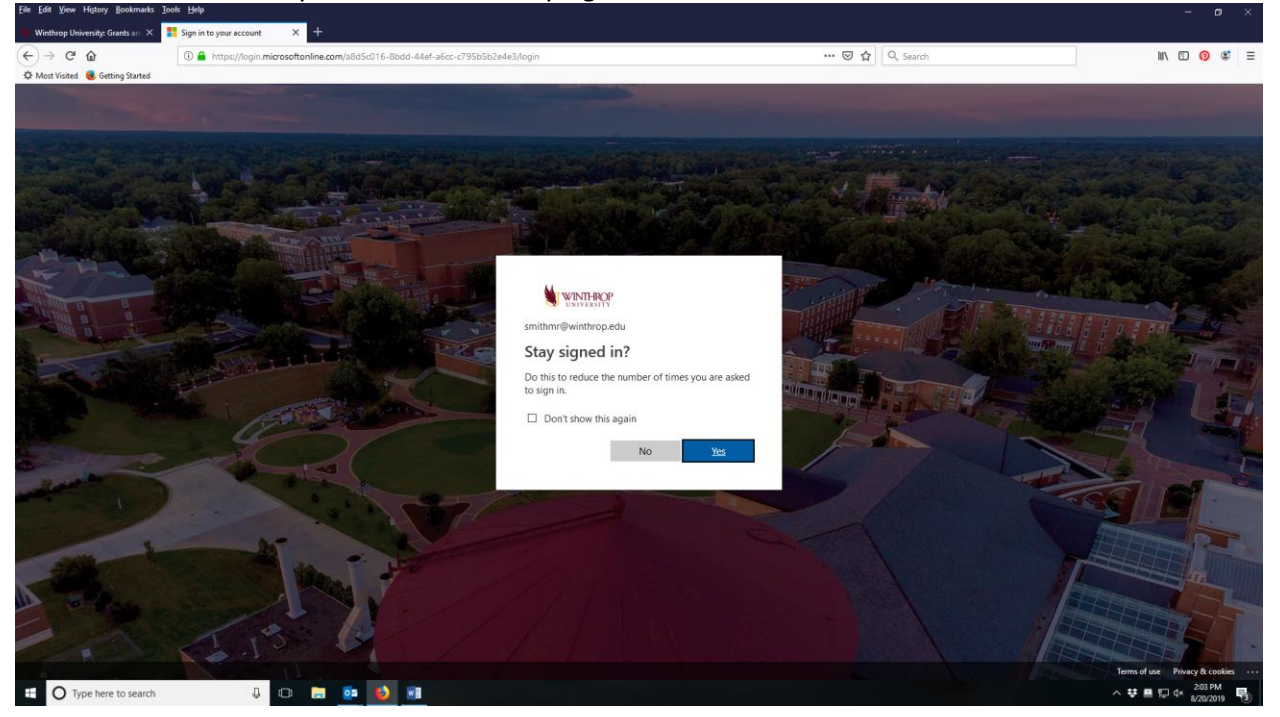

5. The file you selected will open in this screen. Click on the ellipsis to open the options window.

| SpenneredReseerch WU * Shared Documes       INITIONAL Context and Sponsored Research Development       Initional Sponsored Research Development         Instructions: Intent to Apply for External Funding       To inform the Provost. Dean. Department Char, and the Office of Grants and Sponsored Research Development that you intend to apply for an externally inded grant.       The Intent to Apply form is not an approval to submit the grant. Once the proposal is ready for submitted to apply for an externally inded grant.       The Intent to Apply form is not an approval to submit the grant. Once the proposal is ready for submitted to apply for an externally inded grant.       Internet on the Grant Routing and Authorization form.         Budget       The Principal Investigation.       The Grant Routing and Authorization form.       Research Development that you intend to apply for an externally inded grant.         Budget       The Principal Investigation.       The Intent to Apply form is not an approval to submit the grant. Once the proposal is ready for submitted to activation form dealant.       Research Development that you intend to apply for an externally indeperturbation form dealant.         Budget       The Principal Investigation form context estants.       Desponsend, Facilities.       Support Adealade         Budget       The Principal Investigation form context estants.       Desponsent, facilities.       Support Adealade         Budget       The Principal Investigation form context estants.       Desponsent (facilities approval) >>>>>>>>>>>>>>>>>>>>>>>>>>>>>>>>>>>>                                                                                                    | Word                                    |                            |                                                                                                    |                                   | Smith, Michele            |
|----------------------------------------------------------------------------------------------------|-----------------------------------------|----------------------------|----------------------------------------------------------------------------------------------------|-----------------------------------|---------------------------|
| Winthrop University<br>Grants and Sponsored Research Development         Instructions: Intent to Apply for External Funding         Purpose       To inform the Provost, Dean, Department Chair, and the Office of Grants and<br>Sponsored Research Development that you intend to apply for an externally<br>funded grant.         The Intent to Apply form is not an approval to submit the grant. Once the<br>proposal is ready for submission, you must send if for view and approval<br>attached to the Grant Routing and Authorization form. The Grant Routing Form<br>must be submitted to GSRD at least in the business days prior to the application<br>deadline. See the instructions on thatform for more details.         Budget       The Principal Investigator (PI) should provide an estimated budget balance as<br>well as other resource needs (e.g., personnel, facilities, IT support). A detailed<br>budget submission is not required with the Intent to Apply<br>(Compiled and is esying the Form to give permission to develop an application<br>cast individual a signing the form to give permission to develop an application<br>to an external sponsor.         GSRD Will notify the PI whether the Intent to Apply is supported.       Contact GSRD         Curestions?       Contact GSRD                                                                                                    | iponsoredResearch-WU + Shared Documents |                            | INTENT-TO-APPLY                                                                                                    | 🚡 Accessibility Mode 🛛 🖌 Edit Doo | ument = 🛛 🖶 Print 🔹 Shire |
| Grants and Sponsored Research Development         Instructions: Intent to Apply for External Funding         Purpose       To inform the Provod. Dean. Department Chair, and the Office of Grants and Sponsored Research Development that you intend to apply for an externally funded grant.         The Intent to Apply form is not an approval to submit the grant. Once the proposal is ready for submitting to GRAID at least nine business days prior to the application deadler. See the instructions on the application deadler. See the instructions on the application deadler.         Budget       The Principal Investigator (PI) should provide an estimated budget bulance as well as other interview and deallist.         Budget       The Principal Investigator well of Instructions on the application deadler.         Budget       The Principal Investigator well of Instructions on the application deadler.         Budget       The Principal Investigator well of Instructions on the application deadler.         Budget       The Principal Investigator well of Instructions on the application deadler.         Budget       The Principal Investigator well of Instructions on the application deadler.         Budget       The Principal Investigator well of Instructions and the Instruction of the application deadler.         Budget       The Principal Investigator well of Instructions on the intent to Apply form.         Budget       The Instruction on the Intent to Apply form.         Department the Construction of the Instruction on meeter deadles.         Budget                                                                                                    |                                         |                            | Winthrop University                                                                                                    |                                   |                           |
| Purpose       To inform the Provod, Dean, Department Chair, and the Office of Grants and<br>Sponsored Research Development that you intend to apply for an externally<br>funded grant.         The Infert to Apply form is not an approval to submit the grant. Once the<br>proposal is ready for submitsion, you must actual data proval<br>attached to the Grant Routing and Autoration form<br>must be submitted to (SRD at least nine business days prior to the application<br>deadline. See the instructions on the application<br>deadline. See the instructions on the intent to Apply form. The review process is:<br>Department Chair as where so the intent to Apply form. The review process is:<br>Department Chair as where the format Chair as where the formation between process is:<br>Department Chair as where the format Chair as where the formation between process is:<br>Department Chair as where the format Chair as where the formation apply is supported.         Questions?       Cinital GSRD<br>Ent 2000                                                                                                    |                                         |                            | Grants and Sponsored Research Development                                                                                                    |                                   |                           |
| Purpose       To inform the Provost, Dean, Department Chair, and the Office of Grants and<br>Sponsored Research Development that you intend to apply for an externally<br>funded grant.         The Intent to Apply form is not an approval to submit the grant. Conce the<br>proposal is ready for submitsion, you must send if for review and approval<br>must be submitted to GSRD at least in the Summer Sort prior to the application<br>deadline. See the instructions on that form form ore details.         Budget       The Principal Investigator (P) should provide an estimated budget bulance as<br>well as other resource needs (e.g. personnel, facilities, Ti support). A detailed<br>budget submission is not engineed to GSRD at least the provide provide provide provide<br>budget submission is not engineed to GSRD with the Intent to Apply form. The resource needs (e.g.<br>Department Chair >> Department Chair >> Provide provide provide provide<br>call estimated a sign prime from to give permission to develop an application<br>to an external sponsor.         Questions?       Contact GSRD will notify the PI whether the Intent to Apply is supported.         Questions?       Contact GSRD                                                                                                    |                                         |                            | Instructions: Intent to Apply for External Funding                                                                                                    |                                   |                           |
| Budget     The Principal Investigator (PI) should provide an estimated budget balance as well as other resource needs (e.g., personnel, facilities, IT support). A detailed budget submission is not required with the Intent to Apply Apply.       Electronic Distribution     Complete all boxes on the Intent to Apply form. The review process is: Department Chair>>> Department Chair>>> Depart                        |                                         | Purpose                    | To inform the Provost, Dean, Department Chair, and the Office of Grants and<br>Sponsored Research Development that you intend to apply for an externally<br>funded grant.<br>The Intent to Apply form is not an approval to submit the grant. Once the<br>proposal is ready for submission, you must send if for review and approval<br>attached to the Grant Routing and Authorization form. The Grant Routing Form<br>must be submitted to GSRD at least nine business days prior to the application<br>deadine. See the instructions on that form for more details. |                                   |                           |
| Electronic<br>Distribution       Complete all boxes on the Intent to Apply form. The review process is:<br>Department Chair>>> Department Chair>>> Department Chairs Department Chairs Dep |                                         | Budget                     | The Principal Investigator (PI) should provide an estimated budget balance as<br>well as other resource needs (e.g., personnel, facilities, IT support). A detailed<br>budget submission is not required with the Intent to Apply.                                                                                                    |                                   |                           |
| Questions? Contact GSRD<br>Ext. 2460                                                                                                    |                                         | Electronic<br>Distribution | Complete all boxes on the Intentio Apply form. The review process is<br>Department Chair>>> Department Chair>>> Provest >> SSRD with<br>each individual edging the form to give permission to develop an application<br>for an external sponsor.<br>(SSRD will notify the PI whether the Intent to Apply is supported.                                                                                                    |                                   |                           |
|                                                                                                    |                                         | Questions?                 | Contact GSRD<br>Ext. 2460                                                                                                    |                                   |                           |
|                                                                                                    |                                         |                            |                                                                                                    |                                   |                           |
|                                                                                                    |                                         |                            |                                                                                                    |                                   |                           |

6. From the options window, click "download."

| Winthrop University<br>Grants and Sponsored Research Development<br>Instructions: Intent to Apply for External Funding       Image: Comparison of Comparison of Comp | soredResearch-WU > Shared Documents |                            | INTENT-TO-APPLY                                                                                                    | 🔓 Accessibility Mode 💉 Edit Document - 🖷 Print 🔹                                                                             |
|----------------------------------------------------------------------------------------------------|-------------------------------------|----------------------------|----------------------------------------------------------------------------------------------------|----------------------------------------------------------------------------------------------------|
| Purpose       To inform the Provost, Dean, Department Chair, and the Office of Grants and<br>Sponsored Research Development that you intend to apply for an externally<br>funded grant.       Information the Provost, Dean, Department Chair, and the Office of Grants and<br>Sponsored Research Development that you intend to apply for an externally<br>funded grant.       Information the Provost, Dean, Department Chair, and the Office of Grants and<br>Sponsored Research Development that you intend to apply for an externally<br>funded grant.       Information the Provost, Dean, Department Chair, and the opportal<br>and intend to the Grant Routing and Autorization form. The Colump Form<br>proposal is ready for submission so that form for more details.       Information to the opportal<br>and the opportal investigator (P) should provide an estimated budget balance as<br>budget will and the research active strategraphic (P) should provide an estimated budget balance as<br>budget budget submission is not required with the Intent to Apply.       Information the Provide and Provide an estimated budget balance as<br>budget budget submission is not required with the Intent to Apply is support. A detailed<br>budget submission is not required with the Intent to Apply is supported.       Information the Provide and Provide and P                      |                                     |                            | Winthrop University<br>Grants and Sponsored Research Development<br>Instructions: Intent to Apply for External Funding                                                                                                    | Find<br>52 Translate<br>D Download<br>68 Download 18 PDI                                                                     |
| Budget       The Principal Investigator (P) should provide an estimated budget bulance as well as other resource needs (e.g., personnel, facilities, T) support. A detailed budget submission is not required with the Intent to Apply upport. A detailed budget submission is not required with the Intent to Apply (or more proved size).         Electronic       Complete al boxes on the Intent to Apply (or more proved size).         Distribution       Complete al boxes on the Intent to Apply (or more proved size).         GRND will notify the P whether the Intent to Apply is supported.       Contact GSRD         Questions?       Contact GSRD         Ext. 2460       Ext. 2460                                                                                                    |                                     | Purpose                    | To inform the Provost, Dean, Department Chair, and the Office of Grants and<br>Sponsored Research Development that you intend to apply for an externally<br>funded grant.<br>The Intent to Apply form is not an approval to submit the grant. Once the<br>proposal is ready for submission, you must send if for review and approval<br>must be submitted to GSRD at lead not no subsect days prior to the application<br>deadline. See the instructions on that form for one details. | <ul> <li>c/&gt; Embed</li> <li>Holp</li> <li>Accessibility Help</li> <li>Give Feedback to N</li> <li>Terms of Use</li> </ul> |
| Electronic     Corregted all boxes on the in Introlin Apply form. The review process is:<br>Department Chair >>> Dean >>> VP of Finance >>> SGRD with<br>each individual segring the form to give permission to develop an application<br>to an external sponsor.       GSRD will notify the PI whether the Intent to Apply is supported.       Guestions?       Contact GSRD<br>Ext. 2460                                                                                                    |                                     | Budget                     | The Principal Investigator (PI) should provide an estimated budget balance as<br>well as other resource needs (e.g., personnel, facilities, IT support). A detailed<br>budget submission is not required with the Intent to Apply.                                                                                                    | Privacy and Cookie                                                                                                    |
| Questions? Contact GSRD<br>Ext. 2460                                                                                                    |                                     | Electronic<br>Distribution | Complete all baces on the Intention Apply form. The review process is:<br>Department Chairs>> Dean >>> VP of Finance>>> Proved >>> CSSRD with<br>each individual e-signing the form to give permission to develop an application<br>to an external sponsor.<br>CSRD will notify the PI whether the Intent to Apply is supported.                                                                                                    |                                                                                                    |
|                                                                                                    |                                     | Questions?                 | Contact GSRD<br>Ext: 2460                                                                                                    |                                                                                                    |

7. The download dialog box will appear. "Open with Microsoft Word" is the default selection. Click OK. (Mac users: Your file will appear in the Download bar or Downloaded Files folder.)

| Word                                        |                                                                                                    | Smith, Michele R                                        |
|---------------------------------------------|----------------------------------------------------------------------------------------------------|---------------------------------------------------------|
| GrantSgenorer®Reserch-WU * Shared Documents | Image: State State Stat | Accessibility Mode ✓ Edit Decomment · ♥ Foirt & Start • |
| PAGE 1 OF 5                                 |                                                                                                    | Give FEEDBACK TO MICROSOFT 11                           |

8. The form will open as shown below. Click on the Enable Editing button in the yellow bar.

| G<br>Ins   | Strants and Sponsored Research Development                                                                                                    |                                             | Grants<br>Inten | Win<br>and Spon<br>t to Appl | hrop Univer<br>ored Resea<br>y for Exte   | rsity<br>Irch Dev<br>ernal F | elopment<br>unding                                             |   | Match<br>Other So<br>Total But | urces                                                   | If yes,                                                                     | please des            | onbe: | _ |
|------------|----------------------------------------------------------------------------------------------------|---------------------------------------------|-----------------|------------------------------|-------------------------------------------|------------------------------|----------------------------------------------------------------|---|--------------------------------|---------------------------------------------------------|-----------------------------------------------------------------------------|-----------------------|-------|---|
|            |                                                                                                    |                                             |                 | PROJECT                      | NFORMATION                                |                              |                                                                | 1 |                                | Does this spor                                          | isor pay indirect costs                                                     | 2 11                  |       |   |
| Purpose    | To inform the Provost, Dean, Department Chair, and the Office of Grants and<br>Sponsored Research Development that you intend to apply for an externally                                                                       | Principal<br>Investigator                   |                 |                              | College/Dep                               | partment                     |                                                                | 1 | Yes<br>No                      | different than t<br>rate, please de                     | he University's negati<br>iscribe.                                          | ated                  |       |   |
|            | tunded grant.<br>The Intent to Apply form is not an approval to submit the grant. Once the<br>monopoli is ready for submission, you must even if for moiev and approval                                                        | Contact<br>Information                      | Email           |                              | Phone:                                    |                              |                                                                | 1 | Yes                            | Will any faculty<br>required for the<br>and give source | course reassigned to<br>s project? If yes, des<br>e of funding if other th  | me be<br>cribe<br>han | -     |   |
|            | attached to the Caraft Busting and Authorization from. The Grant Routing Form<br>must be submitted to GSRD at least nine business days prior to the application<br>deadline. See the instructions on that from for more deals. | Project Title                               |                 |                              |                                           |                              |                                                                | 1 | <u> </u>                       | Will any new fi                                         | ili sproposal.<br>Ili sime personnel be r                                   | required              |       | - |
| Budget     | The Principal Investigator (PI) should provide an estimated budget balance as<br>vell as other resource needs (e.g., personnel, facilities, IT support). A detailed                                                            | Type of Project                             | Cther:          | ch 🔲 Instru                  | ction 🔲 Pu                                | blic Service                 | Student Life                                                   |   | Yes<br>No                      | and numbers of<br>source of fund<br>proposal.           | 7 If yes, identify the ty<br>of new positions and thing if not requested in | he<br>this            |       |   |
| Electronic | Complete all boxes on the Intent to Apply form. The review process is:<br>Complete all boxes on the Intent to Apply form. The review process is:<br>Department Chair two-Department to Apply form. The review process is:      | Type of<br>Submission                       | New New         | Re-S                         | ubmission                                 | Renev                        | ai                                                             |   | Ves                            | Will this project space/facilities                      | t require new or renov<br>? If yes, describe nee                            | valed<br>d and        |       | - |
|            | each individual e-signing the form to give permission to develop an application to<br>an external sponsor.                                                                                                    | Location of<br>Project                      |                 |                              |                                           |                              |                                                                |   | Ves                            | Will this project<br>resources? If y                    | t require additional IT<br>es. describe needed                              | _                     |       | - |
| Questions? | GSRD will notify the PI whether the Intent to Apply is supported. Contact GSRD                                                                                                    | Anticipated<br>Project Dates                | Start Date:     |                              | End Date:                                 |                              |                                                                | 1 | <sup>™</sup> N₀                | resources and                                           | how it will be funded.                                                      |                       | _     |   |
|            | EII. 2400                                                                                                    | Sponsor Name                                |                 | SPONSOR                      | NFORMATION                                |                              |                                                                |   |                                |                                                         |                                                                             |                       |       |   |
|            |                                                                                                    | Sponsor<br>Program Title                    |                 |                              |                                           |                              |                                                                | 1 |                                |                                                         |                                                                             |                       |       |   |
|            |                                                                                                    | Sponsor Type                                | Federal         | State                        | Private Subr<br>Dead                      | mission<br>dline             | -                                                              |   |                                |                                                         |                                                                             |                       |       |   |
|            |                                                                                                    | Prime Recipient<br>(Pass-through<br>Agency) |                 |                              | Collaborativ<br>Agency                    | re                           |                                                                | - |                                |                                                         |                                                                             |                       |       |   |
|            |                                                                                                    | Guidelines<br>Website<br>Address            |                 |                              | Electro<br>Submit                         | ssion                        | Federal (guesti gov,<br>anth-gov, etc.)<br>Agency grant portal |   |                                |                                                         |                                                                             |                       |       |   |
|            |                                                                                                    |                                             |                 | 80                           | DGET                                      |                              |                                                                | 1 |                                |                                                         |                                                                             |                       |       |   |
|            |                                                                                                    | Estimated<br>Budget                         | Year 1          | Total                        |                                           | Comments                     |                                                                |   |                                |                                                         |                                                                             |                       |       |   |
|            |                                                                                                    | Grant Funds<br>Requested                    |                 | _                            |                                           |                              |                                                                | - |                                |                                                         |                                                                             |                       |       |   |
|            |                                                                                                    | Winthrop Cash<br>Match                      | =               | is th<br>if ye               | ere a required cas<br>I, please state the | h match?<br>amount:          | Yes No                                                         |   |                                |                                                         |                                                                             |                       |       |   |
|            |                                                                                                    |                                             |                 |                              |                                           |                              |                                                                |   |                                |                                                         |                                                                             |                       |       |   |

| ち・び =<br>Home Developer In                         | INTENT-TO-APPLY (Read-Only) [Compatibility Mode] - Word Table<br>sent Design Lavout References Mailings Review View ACROBAT Design                                                                                                   | fools                                                     |                                                                                                    | 00 – 01<br>Smith, Michele R. 🔍 Sha   |
|----------------------------------------------------|----------------------------------------------------------------------------------------------------|-----------------------------------------------------------|----------------------------------------------------------------------------------------------------|--------------------------------------|
| K Cut<br>Copy<br><sup>®</sup> Format Painter B I ∐ | $\begin{array}{c c c c c c c c c c c c c c c c c c c $                                                                                                    | BbC AaBbC AaBbC AaBbCc<br>ding 1 Heading 2 Title Subtitle | D         AaBbCcDr         AaBbCcDr         Aa | P Find ▼     ab Replace     Select ~ |
| ipboard r <sub>k</sub>                             | Font is Paragraph is                                                                                                    |                                                           | Styles                                                                                                    | G Editing                            |
|                                                    | Winthrop University<br>Grants and Sponsored Research Development<br>Instructions: Intent to Apply for External Funding                                                                                                    |                                                           | Winthrop University<br>Grants and Sponsored Research Development<br>Intent to Apply for External Funding                                                                                                    |                                      |
|                                                    |                                                                                                    |                                                           | PROJECT INFORMATION                                                                                                    |                                      |
| Purpos                                             | <ul> <li>To inform the Provost, Dean, Department Chair, and the Office of Grants<br/>Sponsored Research Development that you intend to apply for an extern<br/>funded grant.</li> </ul>                                              | and Principa<br>ally Investig                             | ator College/Department                                                                                                    |                                      |
|                                                    | The Intent to Apply form is not an approval to submit the grant. Once the<br>proposal is ready for submission, you must send it for review and approv<br>attached to the Grant Routing and Authorization form. The Grant Routin      | al Information                                            | tion Email Phone:                                                                                                    |                                      |
|                                                    | must be submitted to CSR Dat least inter business days prior to the appl<br>deadline. See the instructions on that form for more details.                                                                                            | cation Project                                            | Title                                                                                                    |                                      |
| Budge                                              | The Principal Investigator (PI) should provide an estimated budget balan<br>well as other resource needs (e.g., personnel, facilities, IT support). A d<br>budget submission is not required with the Intent to Apply.               | tailed Type of                                            | Project Research Instruction Public Service Student Life Other:                                                                                                    |                                      |
| Electro<br>Distrib                                 | nic Complete all boxes on the Intent to Apply form. The review process is:<br>tion Department Chair >>> Dean >>> VP of Finance >>> Provost >>> GSRD<br>deb individuel a circinate the form to drive participation to dowate a profil | with Submiss                                              | sion New Re-Submission Renewal                                                                                                    |                                      |
|                                                    | to an external sponsor.                                                                                                    | Location<br>Project                                       | n of                                                                                                    |                                      |
| Questi                                             | Contact GSRD<br>Evidence Contact GSRD                                                                                                    | Anticipa<br>Project                                       | tted<br>Dates Start Date: End Date:                                                                                                    |                                      |
|                                                    | LAL 2700                                                                                                    |                                                           | SPONSOR INFORMATION                                                                                                    |                                      |
|                                                    |                                                                                                    | Sponso                                                    | r Name                                                                                                    |                                      |
|                                                    |                                                                                                    | Sponsor<br>Program                                        | n Title                                                                                                    |                                      |
|                                                    |                                                                                                    | Sponso                                                    | r Type Other: State Private Deadline                                                                                                    |                                      |
|                                                    |                                                                                                    | Prime R<br>(Pass-th                                       | collaborative                                                                                                    |                                      |
| f 5 1 of 574 words []                              |                                                                                                    |                                                           | 1 II II II II II II II II II II II II II                                                                                                    | +                                    |

9. Your form is now ready to edit. When you are ready to save your work, choose FILE > SAVE AS.

10. From the Save As window, navigate to the folder where you would like to save your document and proceed as you normally would to save a file.

| <u>ج</u>     | Cause A.a           |                                                                                            | Smith, Michele R.              |
|--------------|---------------------|--------------------------------------------------------------------------------------------|--------------------------------|
| info<br>New  | Save As             |                                                                                            |                                |
| Open         | ConeDrive           | Today IRB Website Redesign                                                                 |                                |
| Save         | Other Web Locations | Zi = Website = IRB Website Redesign                                                        |                                |
| Save As      | This PC             | Vesterday Website                                                                          |                                |
| PDF<br>Print | Add a Place         | Z = Website Forms with New Office Name V = Bolderfy Committee - Forms with New Office Name |                                |
| Share        | Browse              | Last Week                                                                                  |                                |
| Export       |                     | V:= BioSafety Committee + Annual Reports                                                   |                                |
| Close        |                     | V:= BioSafety Committee = Meeting minutes                                                  |                                |
| Account      |                     | Action Memos<br>Ve » BioSafety Committee » Action Memos                                    |                                |
| Options      |                     | 2019 Position Description<br>Z: » Job Description > 2019 Position Description              |                                |
|              |                     | Continuing Review & Approvals<br>U: = Action Memos = Continuing Review & Approvals         |                                |
|              |                     | Older                                                                                      |                                |
|              |                     | Desktop                                                                                    |                                |
|              |                     | U: = Action Merrors = Exemption                                                            |                                |
|              |                     | FY2020 Minutes<br>U: > Minutes > FY2020 Minutes                                            |                                |
|              |                     | V:> Minutes V:2019 Minutes                                                                 |                                |
|              |                     | Review, Approval and Other Action<br>U: » Action Memos » Review, Approval and Other Action |                                |
|              |                     | Survey Results<br>V: + Faculty Engagement + Surveys + FY2019 + Survey Results              |                                |
|              |                     | Transmittal and Receipt Letters<br>U: » Action Memos » Transmittal and Receipt Letters     |                                |
|              |                     | Continuous Improvement Plan and Report<br>Zi > Continuous Improvement Plan and Report      |                                |
|              |                     |                                                                                            |                                |
| 🗄 🔿 Туре     | here to search      |                                                                                            | ^ ♥ ■ 및 d× 209 PM<br>8/20/2019 |
|              |                     |                                                                                            |                                |

11. After you exit Word, your SharePoint window may still be open. Click on GrantsSponsoredResearch-WU in the upper left corner.

| Word                                  |                            | NTNT 70 400V                                                                                                    | Damain the Area             | Smith, Mich                  |
|---------------------------------------|----------------------------|----------------------------------------------------------------------------------------------------|-----------------------------|------------------------------|
| pontoreakesexich-wu > shind Uocuments |                            | INTERT-10-APPER                                                                                                    | Le Accessionity Mode 🖌 East | Jocument * 🦷 Print 🤉 🕰 Share |
|                                       |                            | Grants and Sponsored Research Development                                                                                                    |                             |                              |
| •                                     |                            | Instructions: Intent to Apply for External Funding                                                                                                    |                             |                              |
|                                       | Purpose                    | To inform the Provost, Dean, Department Chair, and the Office of Grants and<br>Sponsored Research Development that you intend to apply for an externally<br>funded grant.<br>The Intent to Apply form is not an approval to submit the grant. Once the<br>proposal is ready for submission, you must send it for review and approval<br>attached to the Grant Round gnad Authorization form. The Grant Roung Aprom<br>must be submitted to GSRD at least nine business days pror to the application<br>deadime. See the instructions on that form for more dealials. |                             |                              |
|                                       | Budget                     | The Principal Investigator (PI) should provide an estimated budget balance as<br>well as other resource needs (e.g., personnel, facilities, IT support). A detailed<br>budget submission is not required with the Intent to Apply.                                                                                                    |                             |                              |
|                                       | Electronic<br>Distribution | Complete all boxes on the Intention Apply form. The review process is:<br>Department Charav>> Dean >>> PV P4 Finance>>> Proved >>> CSSRD with<br>each individual e-signing the form to give permission to develop an application<br>to an external sponsor.<br>CSSRD will notify the PI whether the Intent to Apply is supported.                                                                                                    |                             |                              |
|                                       | Questions?                 | Contact GSRD<br>Ext. 2460                                                                                                    |                             |                              |
|                                       |                            |                                                                                                    |                             |                              |
|                                       |                            |                                                                                                    |                             |                              |

12. You will be taken to this page. Click your initials in the upper right corner.

| Winthrop University: Grants and X 🚯 Grant | aSponsoredResearch-WU X +                                                                                                    |                                         |
|-------------------------------------------|----------------------------------------------------------------------------------------------------|-----------------------------------------|
| ) → C @                                   | 🔒 https://winthropu.sharepoint.com/isites/GrantiSponsoredRiesearch-WU 🚥 🗵 🏠 🔍 Search                                                                                                  | ¥ III\ 🖸 🧿 📽                            |
| Most Visited Getting Started              |                                                                                                    | 0 0 2 0                                 |
| GW GrantsSponsor                          | redResearch-WU<br>ages Site contents Edit                                                                                                    | ★ 10° Share site Ø Search and all       |
| New \vee ( Page details                   |                                                                                                    | Published 8/6/2019 / Edit               |
|                                           | Grants and Sponsored Research Development                                                                                                    |                                         |
|                                           | Forms                                                                                                    |                                         |
|                                           | Please note that the following files are in Microsoft Word doc format. If you do not have Microsoft Word installed on your<br>computer, you can <u>download Open Office</u> for free. |                                         |
|                                           | Contract and Grant Forms                                                                                                    |                                         |
|                                           | Intent to Apply for External Funding Form     Instructions for Using Florteners' Signature for Grant Pouting and Authorization Form (odf 227 kb)                                      |                                         |
|                                           | Grant Authorization Form                                                                                                    |                                         |
|                                           | Contract Routing and Authorization Form                                                                                                    |                                         |
|                                           | Disclosure of Financial Interest     Interest                                                                                                    |                                         |
|                                           | Responsible Conduct of Research Certification                                                                                                    |                                         |
|                                           | Compliance Committees                                                                                                    |                                         |
|                                           | Institutional Animal Care and Use Committee (IACUC)                                                                                                    |                                         |
|                                           | IACUC001 - Faculty/Student Research Standard Form   Guidelines.(pdf 147kb)]     IACUC001A - Schedule A - Husbandry [Guidelines (pdf 191kb)]                                           | Cat the west the second                 |
| O Type here to search                     |                                                                                                    | ▲ · · · · · · · · · · · · · · · · · · · |

## 13. Select "Sign Out" to sign out of SharePoint.

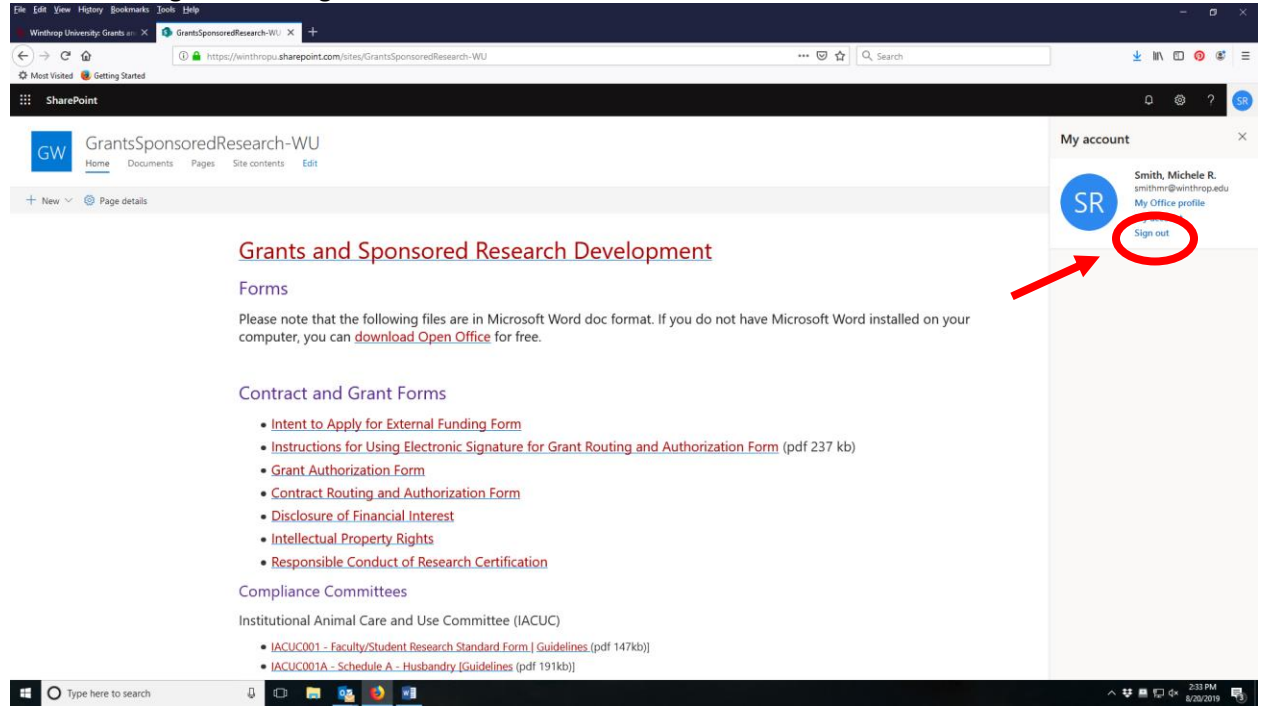